## Connecting to the Network Drive: Faculty and Staff

Last Modified on 04/09/2024 12:19 pm EDT

This article will help faculty and staff connect to your network drive (e.g. u:\\) from off-campus or a device that's not joined to our domain. Students should consult MyGoogleDrive.

## **Before You Start**

You will need the following before you can complete this task:

- A Wharton account
- The path to your network drive

## Windows

- 1. If you are off campus, first connect to the VPN.
- 2. Open File Explorer from the taskbar.
- 3. In the left pane, right-click This PC and select Map Network Drive.
- 4. In the folder field, enter the path to your network drive. Contact your Wharton Computing representative if you do not know what to enter here.
  - If you would like the connection to the network drive to remain after the computer is rebooted, check **Reconnect at sign-in**.
- 5. Check Connect using different credentials.
- 6. Click Finish.
- 7. When the Windows Security box appears, enter **wharton\<your Wharton username>** in the user name field and your Wharton password in the password field.
- 8. Click OK.

## Questions?

**Contact: Wharton Computing**